Windows98 Second Edition インストールモデル

## Windows98 をご使用の前に

C79189001

本機に添付の「Windos98 CD-ROM」はリカバリCD<sup>\*</sup>です。このリカバリCDでは、Windows98 のセットアップ、およびインストール手順が『ユーザーズマニュアル』の記述とは異なります。 本書をよくお読みになり Windows98 のセットアップ、またはインストールを行ってください。

\* CD ラベルに「これはリカバリ CD-ROM です」と記載されています。

Windows98のセットアップ

『ユーザーズマニュアル』-「Windows98のセットアップ」に記載されている「Windowsプロダ クトキー」項目は表示されません。そのまま次へ進んでください。

Windows98のインストール

プロダクトキーについて

Windows98のインストールには、プロダクトキーの入力が必要です。プロダクトキーがないと Windows98のインストールができなくなりますので、インストールを始める前に必ずプロダク トキーを確認しておいてください。プロダクトキーはコンピュータ本体に貼付されている『COA ラベル』に記載されています。

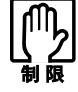

コンピュータから『COAラベル』を絶対にはがさないようにしてください。 万一紛失された場合、『COAラベル』の再発行はできません。

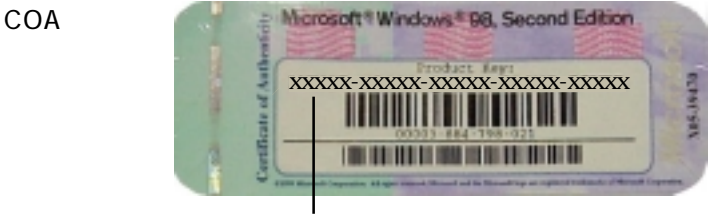

プロダクトキー

基本 MS-DOS 領域のフォーマット

添付のリカバリ CD で、Windows98 をインストールする際には必ず先にフォーマットを行いま す。フォーマットの手順については、『ユーザーズマニュアル』-「基本 MS-DOS 領域のフォー マット」をご覧ください。

## Windows98 のインストール

Windows98のインストールは、次の手順で行います。

「Windows98 Second Edition CD-ROM セットアップ起動ディスク」を初めて使用する 場合は、書き込み可能状態になっていることを確認してください。 / ⑦ 『ユーザーズマニュアル』ー「ライトプロテクト(書き込み禁止)」

1 「Windows98 Second Edition CD-ROMセットアップ起動ディスク」をFDDにセットし、 コンピュータの電源を入れます。 2 「コンピュータを再起動します」と表示されたら、どれかキーを押します。 コンピュータを購入後、「Windows98 Second Edition CD-ROMセットアップ起動ディス ク」を初めて使用するときのみ表示されます。 3 「供給されているリカバリCD-ROMをドライブにセットして下さい。」と表示されたら、 「Windows98 CD-ROM」をCD-ROMドライブにセットしてどれかキーを押します。 4 「Windowsのセットアップを開始します。フロッピードライブからフロッピーディスク を抜いてください」と表示されたら、FDを抜いてどれかキーを押します。 5 コンピュータが再起動し、自動的にWindows98のセットアップが実行されます。 6 ファイルのコピーが終了すると、再びコンピュータが再起動します。 7 コンピュータが再起動したら、各項目の設定をします。 ユーザー情報 「名前」を必ず入力してください。 使用許諾契約書 画面に表示された契約内容に同意するかしないかを設定します。 「同意しない」を選択するとWindowsのインストールが中止されます。 プロダクトキー 『COAラベル』に記載されている「ProductKey」を入力します。 8 「ウィザードの開始」と表示されたら、「完了」をクリックします。 9 画面の指示に従って、「Windows98セットアップ」を行います。Windowsのセットアップ が終了すると、コンピュータが自動的に再起動します。これでWindows98のインストー ルは終了です。

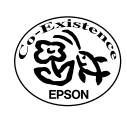